## Downloading the software:

- Click on the download link in the email
- Click download now
- If asked do you want to "run" or "save", click "run" and follow the payroll setup wizard

## Importing from Thesaurus Payroll Manager 2019:

• If there is only one company on your 2019 Thesaurus Payroll Manager, you will see the following message when 2020 Thesaurus Payroll Manager launches:

| Important                                                                                                    |    | ×      |  |  |  |  |  |  |  |
|----------------------------------------------------------------------------------------------------|----|--------|--|--|--|--|--|--|--|
| Would you like the program to automatically set up your company, employees<br>and ROS digital certificate? Last year's information will not be touched. Please<br>ensure you are not running last year's payroll. |    |        |  |  |  |  |  |  |  |
|                                                                                                    | ОК | Cancel |  |  |  |  |  |  |  |

- Click '**OK'** and your company, ROS Digital Certificate and employee details will be imported automatically
- If there is more than one company on your 2019 Thesaurus Payroll Manager, go to File > Import files from 2019
- Select the location of your 2019 Thesaurus Payroll Manager > choose an employer > click the right arrow to create the employer file in Thesaurus Payroll Manager 2020
- Repeat for all relevant employers

| Import from previous year - including ROS digital Certificate(s)                                                                                                    |                                                                                                    |                                             |       |  |  |  |  |
|----------------------------------------------------------------------------------------------------|----------------------------------------------------------------------------------------------------|---------------------------------------------|-------|--|--|--|--|
| Select last year's location by double clicking in the box<br>below. You will see last year's employers in the 2013<br>listing. By default this location will be<br>c:\ThesaurusPayrol(2010)<br>C:\TesaurusPayrol(2010)<br>C:\TesaurusPayrol(2 | Z019   Employer files at selected location   Select an employer and click the '>>' button to bring across into 2020   ABC Ltd   Payroll Company Ltd | 2020   Employer files already setup in 2020 |       |  |  |  |  |
| Show Dropbox folder                                                                                                    |                                                                                                    |                                             | Close |  |  |  |  |

- Click 'Ok' when the message appears to say the import is complete
- The top right of the screen will display the licence information including any trial period remaining, the licence key can be entered at any time during the trial period

| Licence Type: | Trial - 60 days remaining | Order now |
|---------------|---------------------------|-----------|
| Details:      | n/a                       |           |
| Licence Key:  | <u>Click to enter</u>     |           |

- All employees are on the emergency basis until a 2020 Revenue Payroll Notification (RPN) has been retrieved for them
- **R**PNs can be retrieved immediately using the imported ROS Digital Certificate by accessing Process Icon No. 2

| n Thesaurus Payroll Manager 2020 - Payroll Company Ltd (Weekly) v2020.2.1 |                              |                                |           |           |                 |               |              |                |         |           |               |                                          |                           |  |
|---------------------------------------------------------------------------|------------------------------|--------------------------------|-----------|-----------|-----------------|---------------|--------------|----------------|---------|-----------|---------------|------------------------------------------|---------------------------|--|
| File                                                                      | Employees                    | RPNs                           | Payslips  | PSRs      | Reports         | Corrections   | Utilities    | Window         | Help    | FAQs      | Gift Cards    | Connect                                  |                           |  |
| 1<br>Th<br>do                                                             | ese icons ro<br>es. Click to | 2<br>To<br>epreser<br>go there | nt some o | f the typ | 4<br>pical proc | eesses carrie | 5 ed out dur | 6<br>ing a pay | period. | 7<br>Move | the cursor of | <sup>8</sup> <b>a b</b> over the icon to | 9 Try me<br>o see what it |  |
|                                                                           |                              |                                |           |           |                 |               |              |                |         |           |               |                                          |                           |  |
|                                                                           |                              |                                |           |           |                 |               |              |                |         |           |               |                                          |                           |  |

To watch our VIDEO on retrieving RPNs, click here

## First Pay Period:

- When the RPNs have been retrieved you are ready to proceed with your first periodic update
- Help on processing payroll can be found in the 'Getting Started' guide within the Help menu
- A comprehensive built in help file can be accessed by pressing F1 within the software